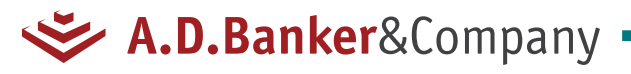

# LEAVITT GROUP: How to Enroll

## STEP 1

Go to **adbanker.com/leavitt**, select your State, Course type and click "New User" or "Sign IN" if you already have an account

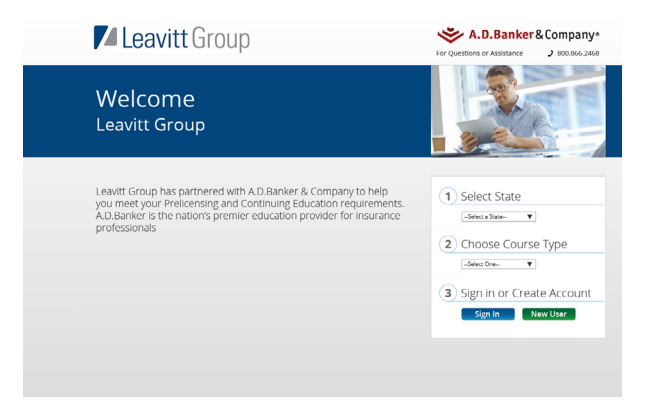

#### STEP 2

Create New User account, enter profile information. Use <u>leanne-reed@leavitt.com</u> as manager's email

| Email *                                                                    |                                                                                                    |
|----------------------------------------------------------------------------|----------------------------------------------------------------------------------------------------|
| Password *                                                                 |                                                                                                    |
|                                                                            | Password must be between 6-20 characters, including one uppercase letter, one lowercase letter and one number, |
|                                                                            |                                                                                                    |
|                                                                            |                                                                                                    |
|                                                                            |                                                                                                    |
|                                                                            |                                                                                                    |
| Profile Informa                                                            | stion                                                                                                    |
| Profile Informa                                                            | ation                                                                                                    |
| Profile Informa                                                            | Nion                                                                                                    |
| Profile Informa<br>First Name *<br>Middle Initial                          | tion                                                                                                    |
| Profile Informa<br>First Name *<br>Middle Initial                          | ation                                                                                                    |
| Profile Informa<br>First Name *<br>Middle Initial<br>Last Name *           | ation                                                                                                    |
| Profile Informa<br>First Name *<br>Middle Initial<br>Last Name *<br>Suffix | ation                                                                                                    |

## STEP 3 ······ Prelicensing

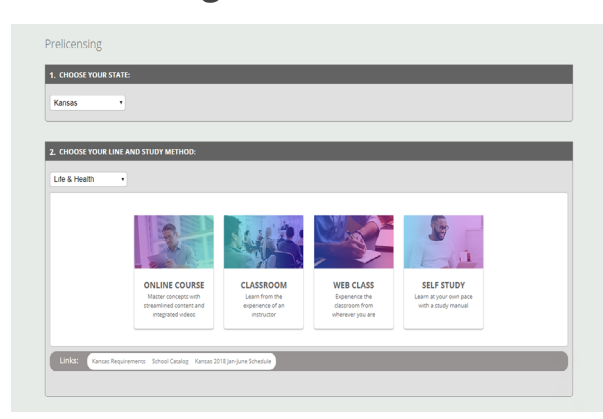

Choose your state, line and study method.

**Online Course:** Choose your package and click "ADD" and "Checkout"

| Choose your lies:                                                                 |         |         |         |  |
|-----------------------------------------------------------------------------------|---------|---------|---------|--|
| KS Life & Health                                                                  |         |         |         |  |
| KS L/te     KS L/te     XS Health                                                 |         |         |         |  |
|                                                                                   |         |         |         |  |
|                                                                                   |         |         |         |  |
| Choose your package:<br>Online conducts are used for folders.                     | 35,938  | 6010    | 147004  |  |
| E Online Coarse                                                                   | *       | *       | *       |  |
| ADVDHS     Underland Charles and Communitation Science                            |         |         |         |  |
| Simulated Upenzing Examp                                                          |         |         |         |  |
| <ul> <li>Guarantee to Pass</li> <li>Reserved Reserved</li> </ul>                  |         |         |         |  |
| <ul> <li>Search terms and phrases</li> </ul>                                      |         |         |         |  |
| <ul> <li>Support from Converg Specializity</li> <li>Online Note Taking</li> </ul> |         |         |         |  |
| <ul> <li>Mobile friendly</li> </ul>                                               |         |         |         |  |
| Mare 14                                                                           |         |         |         |  |
| 1 Hash Cards                                                                      |         | ~       | ~       |  |
| <ul> <li>Spanish or English</li> </ul>                                            |         |         |         |  |
| Mark 1/2                                                                          |         |         |         |  |
| # PL Webinar Subscriptions                                                        |         |         | ~       |  |
| Mar.10                                                                            |         |         |         |  |
| Prim                                                                              | \$12975 | \$15678 | \$22685 |  |
|                                                                                   |         |         | 100     |  |

**Classroom:** Choose your city, select your date and choose your package

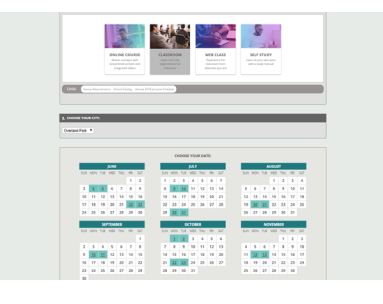

**Web Class:** Select your date and choose your package

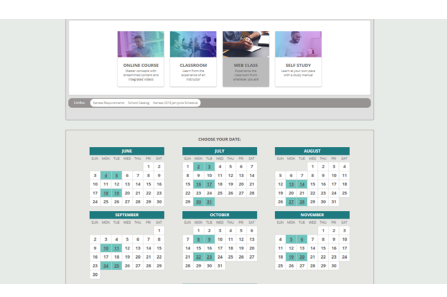

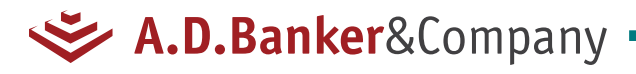

# LEAVITT GROUP: How to Enroll

Choose your state, line and study method.

# STEP 3 (Continued) ······ Continuing Education

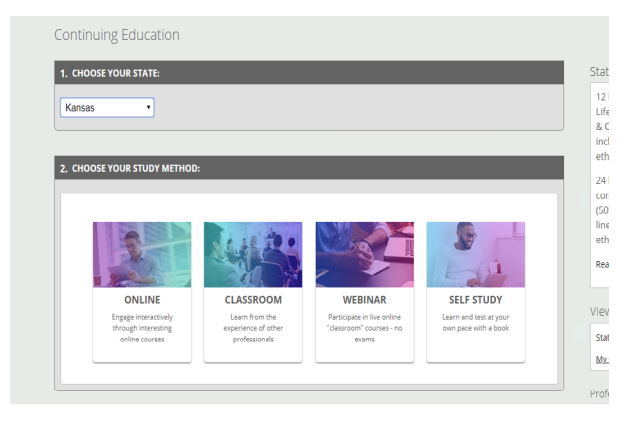

**Online:** Click "ADD SUBSCRIPTION", select your course and click "Add" and "Checkout"

| Uninnitized access to                                                                                                    | every CE online course loted below for a y                                                                                                    | ear .                                                   |               | view transcripts |
|----------------------------------------------------------------------------------------------------|----------------------------------------------------------------------------------------------------|---------------------------------------------------------|---------------|------------------|
| One low price                                                                                                    |                                                                                                    |                                                         |               | State Transcript |
| Instant exam grade                                                                                                    | g-unlimited retakes                                                                                                    |                                                         |               | My Course Matery |
|                                                                                                    |                                                                                                    |                                                         |               |                  |
|                                                                                                    | Only \$ 39 55                                                                                                    |                                                         |               |                  |
|                                                                                                    |                                                                                                    |                                                         |               | Mein St          |
|                                                                                                    | ADD SUBCOPTION                                                                                                    |                                                         |               | ACIK OK          |
|                                                                                                    |                                                                                                    |                                                         |               | ANS.AG           |
| Life & Health Property & Casualty Annuity Suital                                                                                                    | bility LTC Office                                                                                                    |                                                         |               |                  |
|                                                                                                    |                                                                                                    |                                                         |               |                  |
|                                                                                                    |                                                                                                    |                                                         |               |                  |
| A \$1.00 per hour plus \$1.25 per course CE reporting                                                                                                    | (fee applies                                                                                                    |                                                         |               | EIDE             |
| A \$1.00 per hour plus \$1.23 per course CE reporting<br>Konsas CE exams must be monitored by a disintere                                                                                                    | ; fee applies<br>sted 3rd party (an impartial person with no 5                                                                                                    | ently or financial                                      |               | FIRE             |
| A \$1.00 per hour plus \$1.25 per course CE reporting<br>Kamaas CE exams must be monitored by a disintene<br>relationshipt.                                                                                                    | pfee applies<br>sted and party (an impartial person with no 5                                                                                                    | endy or financial                                       |               | FIRE             |
| A \$1.02 per hour plus \$1.22 per Issues CE reporting<br>Kansas CE exams must be monitored by a disintere<br>relationships                                                                                                    | ; fee applies<br>sted 3nd perty (an impartial person with no 5                                                                                                    | ently or financial                                      |               | FIRE             |
| A \$1.00 per hour plus \$1.20 per (ourse CE reporting<br>Kanaus CE exams must be monitored by a disintere<br>relationships                                                                                                    | pfee applies<br>sted and porty Gon impartial person with no 5                                                                                                    | endy or financial                                       |               | FIRE             |
| A \$1.00 per hour plus \$1.20 per lourse CE reporting<br>Kamas CE exams must be monitored by a disintere<br>relationships.                                                                                                    | (fee applies<br>used and party can imparcial person with no 5                                                                                                    | enty or financial                                       |               | FIRE             |
| A \$100 per hour plot \$1.20 per lourse CE reporting<br>Kenaus CE exams must be monitored by a disintene<br>relationships.                                                                                                    | (fee algoles<br>ared bid porty (on impartial person with no f                                                                                                    | ently or financial                                      |               | FIRE             |
| A \$100 per hour plus \$1.2] per litures CE reporting<br>Konaus CE exams must be monitored by a d'unitive<br>relationships.<br>Once Course One Test and Packages<br>Tes                                                                                                    | (fer algoles)<br>sed 3nd party (on impactial person with in 0<br>minut                                                                                                    | ently or financial                                      | (1000)        | FIRE             |
| A 1100 per Hou play 11 22 per shore CL reporting<br>Kanasa CL was much be monitored by a divintee<br>reduction/pip.<br>One Course One Test and Packages<br>Tes<br>(PEPackage)                                                                                                    | (the apples)<br>and and porty (on impactial person with no 5<br>minutes)<br>minutes<br>minutes                                                                                                    | wely or financial<br>106.95                             |               | FIRE             |
| A 11:0 per Huu play 11:2 per situate Ct reporting<br>Kennus Ct examinisati be incontravel by a divineve<br>redeformings.<br>Once Course One Test and Packages<br>Tes<br>(DHPadage 1<br>(Shailing for Service Methics<br>Institutioners)                                                                                                    | (for agiles)<br>and and party (on impactal person with no 5<br>Hours<br>Hours<br>54<br>20150<br>11/04 Annuth                                                                                                    | wely or financial                                       |               | FIRE             |
| A \$100 per Mus play \$120 per stude (Chepothy<br>Romas C esams must be involved by a divident<br>enditively).                                                                                                    | (for agiles)<br>and and party (on impactial person with no 5<br>History<br>11/06 Johnson<br>11/06 Johnson<br>11/06 Johnson<br>11/06 Johnson                                                                                                    | nely of financial<br>News                               |               | FIRE             |
| A 100 per fina plo 12 per limite CL reporting<br>A 100 per fina plo 12 per limite CL reporting<br>A 100 per financial sector and a floring<br>China Course Ones Test and Floringes<br>Tes<br>Tes<br>DEP Adage1<br>DEP Adage1<br>DE | (for applie)<br>and 3rd party lin impacts/person with in 0<br>impacts<br>44<br>2 Onco<br>50<br>50<br>50<br>50<br>50<br>50<br>50<br>50<br>50<br>50<br>50<br>50<br>50                                                                                                    | nely or financial<br>Non as<br>N25-95                   |               | FIRE             |
| A 100 per Nux plos 12 per limited C reporting<br>common soute les instructioned y a d'unitere<br>rédicambigs.<br>Come Course One Test and Packages<br>IN Produpt I<br>IN Product I de la common de la common<br>Redicambig Limited (Common de la common<br>Redicambig Limited (Common de la common<br>Redic                                                                                                    | (the applies)<br>and and party (an impactial person with no 5<br>minute<br>Markow<br>11 (c) & Amathin<br>Common<br>Common<br>Com | nely or financial<br>Non as<br>Non as                   |               | FIRE             |
| A 100 per final per final                                                                                                    | (Recapted)<br>And bid perty law impacts of person with its C<br>M<br>Site<br>Site                                                                                                    | Non and<br>Room and<br>Room and<br>Room and<br>Room and | (1133)<br>100 | FIRE             |

**Classroom:** Choose your city, select your date and click "Checkout"

| 3.0 |           | OUR CITY: |                                                                             |                                                |        |                                             | and Standards |
|-----|-----------|-----------|-----------------------------------------------------------------------------|------------------------------------------------|--------|---------------------------------------------|---------------|
| On  | efland Pa | R.+       |                                                                             |                                                |        |                                             |               |
| CH  | oose yo   | UR CLASS: | _                                                                           |                                                |        |                                             | SIGN OF       |
|     |           |           | Hourt: 1-4 5-8 9-12 1<br>Price: 558 5322 5138<br>A \$1.00 per hour CE repor | 13-16-17-24<br>\$180-\$228<br>ting fee applies |        | Checkout                                    |               |
|     | nto sei   | ot Date   | Course                                                                      | Times                                          | Hours  | Type                                        |               |
|     | 0         | 9/11/2019 | Farning for Retirement Needs                                                | 800 AM-<br>12:30 PM                            | 5<br>5 | Life & Health<br>CIPE Credit<br>CIPE Credit |               |
|     | 0         | \$15,0019 | Ethics: Delivering on the Promise<br>Satisfies (thics Requirement           | 130 PM<br>430 PM                               | 3      | O'E Ordit                                   |               |
|     | 0         | 9/12/2019 | Cyber Security                                                              | 8:00 AM-<br>12:00 PM                           | 4      | General<br>Off: Credit                      |               |
|     | 0         | 9/12/2019 | Financial Planning Made Kery                                                | 1.00 PM<br>5.00 PM                             | 4 4    | Life & Health<br>CPP Confit<br>CPP Confit   |               |
|     | 0         | 9/18/2079 | Disability Income Planning                                                  | 8:00 AM-<br>12:30 PM                           | 5<br>5 | Ute & Health<br>OPE Credit                  |               |

. . . . . . . . . . . . .

Web Class: Select your date and click "Checkout"

| 0100 | ISE YOU | R CLASS:  |                                                                                                    |                                                                 |                                    |                                                           |                 | KEIR 🚆          |
|------|---------|-----------|----------------------------------------------------------------------------------------------------|-----------------------------------------------------------------|------------------------------------|-----------------------------------------------------------|-----------------|-----------------|
| ٢    | C       | 9         | Live CE Webinars<br>Experience the classroom f                                                                             | rom your own o                                                  | ompute                             |                                                           |                 | Firm Element CE |
| ١    | WED     | INARS     | No Exams<br>Easily attend a restinan from any<br>find restinan Zystein Resployering<br>A \$1.00 per hour plus \$1.25 per o | where using a corr<br>ts and to test your<br>surse CE reporting | patible co<br>systems<br>fee apple | mputer or mobile de<br>compacibility <u>chick be</u><br>1 | vice, Ta<br>18- | FIRE            |
| Irfo | Select  | Oute      | Count                                                                                                    | Times                                                           | Hours                              | Туре                                                      | Price           |                 |
| 0    | u       | 5/29/2018 | 4-Hour LTC Partnership-Webinar<br>Satisfies Orgoing LTC Regnt / DearCett<br>certified                                      | 12:30 PM<br>4:20 PM<br>CST                                      | :                                  | Long Term Care<br>Paranership<br>CPP Credit               | 545             |                 |
| 0    | 0       | 5290218   | Financial Planning Made Easy-Webinar                                                                                       | 2:30 AM -<br>11:30 AM<br>CST                                    | :                                  | Ufe&Health<br>CPP Credit                                  | 545             |                 |
| 0    | 0       | 5/00/2014 | Ethics in the Senior Market-Hobinar<br>Satisfies Obics Requirement                                                         | O SO PM<br>E SO PM<br>O T                                       | 3                                  | Othics                                                    | \$35            |                 |
| 0    | 0       | 5000018   | Medicare - Webinar                                                                                                    | 200 AM -<br>1100 AM<br>CST                                      | 4                                  | Ufe & Health                                              | 545             |                 |
| 0    | 0       | 5/31/2018 | Ethics: Delivering on the Promise - Webinar<br>Sathfies Ethics Requirement                                                 | 100-PM<br>3/50-PM<br>CST                                        | 3                                  | Dhies                                                     | 05              |                 |
|      | 0       | 6/1.0218  | Insurance Fraud - Weblinar                                                                                                 | 2100 AM -<br>11.00 AM                                           |                                    | General                                                   | 143             |                 |

STEP 4 ·······

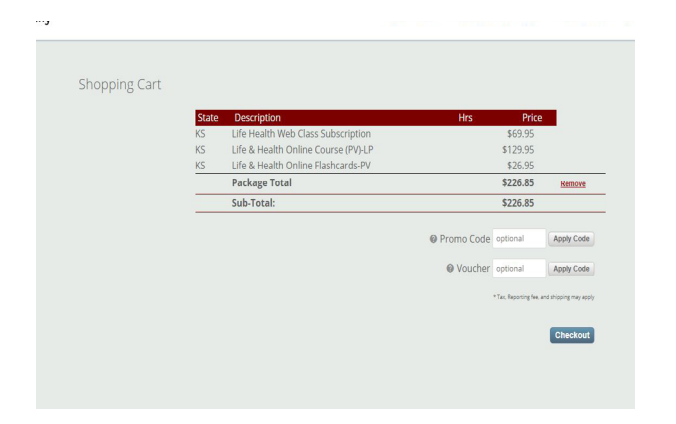

## STEP 5 .....

Enter shipping/delivery preferences (if applicable)

| Address / Shipping Information Customer Name: Marsha Jones |                                                                     |                                                                                   |
|------------------------------------------------------------|---------------------------------------------------------------------|-----------------------------------------------------------------------------------|
|                                                            | Shipping Address                                                    | Choose a delivery method                                                          |
|                                                            | Home<br>5000 College Blvd #120                                      | Price Shipping Estimated* Notes<br>Method Arrival                                 |
|                                                            | Overland Park, KS 66211<br>Company/Agency<br>5000 College Bird #130 | <ul> <li>\$8.75 Standard 3-5 -<br/>Business<br/>Days</li> </ul>                   |
|                                                            | Overland Park, KS 66211<br>Other                                    | © \$25.00 2nd Day 2 -<br>Air Business<br>Days                                     |
|                                                            | Address:                                                            | <ul> <li>\$60.00 Overnight 1 Weekend<br/>Business and<br/>Day holidays</li> </ul> |
|                                                            | City:                                                               | included                                                                          |
|                                                            | State:<br>Select State. •<br>Zip:                                   | Comments:                                                                         |
|                                                            | Continue                                                            |                                                                                   |

#### adbanker.com/leavitt

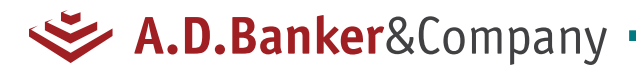

# LEAVITT GROUP: How to Enroll

. . . . . . . . . . .

**STEP 6** Review your cart and click "Submit my Order"

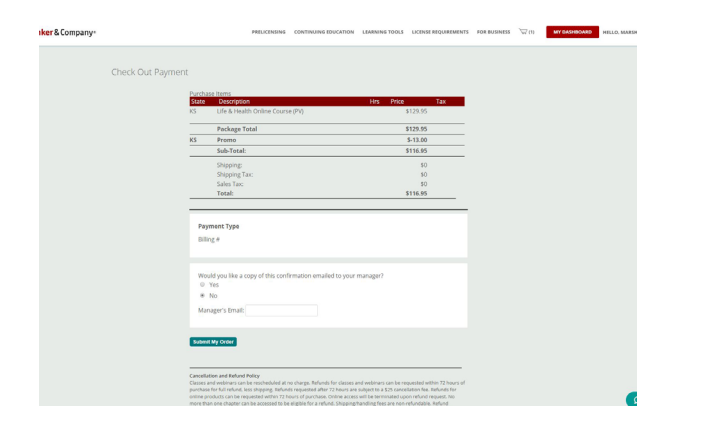

#### STEP 7

Go to your dashboard to access products and information

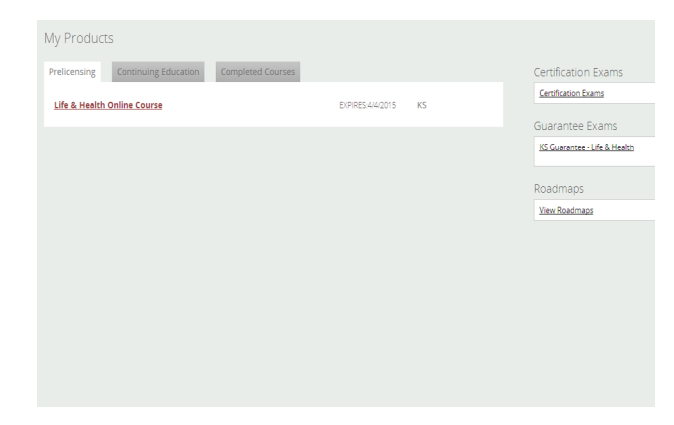

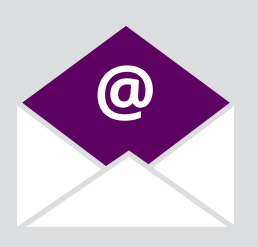

You will receive a confirmation email and have immediate access to your course to get started today.

### QUESTIONS

Contact Customer Service Monday-Friday 7:00am-7:00pm Central Saturday 8:00am-12:00pm Central 800.866.2468 help@adbanker.com